# **Registering for HomeStart Online and setting** up multi-factor authentication

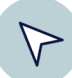

## Step 1 - Enter your details

Note: Complete this step only if you applied through a Broker or Home Loan Specialist. If you applied online, skip ahead.

- > Go to homestart.com.au/activate-account
- > Complete each field, ensuring you enter your email address that is registered with us and is unique to you
- > Click Submit

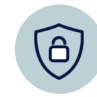

## Step 4 – Secure Your Account with Multi-Factor Authentication (MFA)

Log in to HomeStart Online and enter your email and password. You will then be prompted to choose your MFA method: Authenticator App or SMS. A verification code will be sent to confirm your identity.

#### **Receive code by SMS**

- > Select SMS
- > Enter your mobile number
- > Enter the code sent to your phone to finish setup

#### Step 2 - Verify your email $\bigotimes$

- > Go to your inbox and open the 'Verification' email from HomeStart
- > Click > Verify my email address

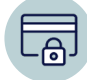

### Step 3 - Create your password

- > Go to your inbox and open the 'Set Password' email from HomeStart
- > Click > Set my password
- > Follow the instructions to set your password
- > Click > Log in

### **Receive Code via Authenticator App**

- > Open your Authenticator app on your phone
- > Scan the QR code on your desktop. If you're on mobile, select "Trouble Scanning?" to manually enter the provided code
- > Enter the one-time code from the app to complete setup
- Tip: For a more secure experience we recommend using an authenticator app instead of SMS verification.

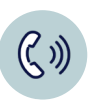

## Need help? 1300 636 878

Between 8:30 am and 5:30 pm Monday to Friday

# HomeStart Government of South Australia

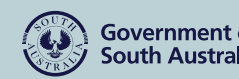

R/23/215233[v8] Australian Credit Licence 388466